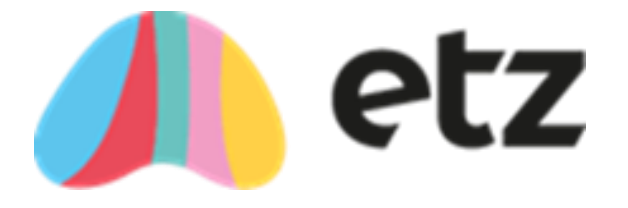

# Reporting within ETZ

## A guide on system reports

Etz Support Team

This document provides examples of each report available within the ETZ Timesheet Solution and gives useful tips on how they can assist the timesheet administrator as well as provide key strategic and operational insight to your timesheet data and management process.

## Contents

| Introduction                            |
|-----------------------------------------|
| Timesheet Reports4                      |
| Timesheet Chaser Report4                |
| Timesheet Payment By Hours Report5      |
| Timesheet By Hours Detailed6            |
| Unbatched Timesheets for Payment7       |
| Unbatched Timesheets for Billing        |
| Outstanding Timesheet Values9           |
| Sales Billing Reports10                 |
| Manage Sales Invoice Batches10          |
| Sales Invoices Day Book11               |
| Invoice and Payment Summary12           |
| Purchase Order Report13                 |
| Payroll Reporting14                     |
| Manage Payroll Export Batches14         |
| Supplier Payments Reporting15           |
| Manage Purchase Invoice Batches15       |
| Purchase Invoice Day Book16             |
| Unprocessed Supplier Timesheet Report17 |
| Core Reports                            |
| Gross Margin18                          |
| Outgoing Messages Log19                 |
| Assignment Summary20                    |
| Assignment Overview21                   |
| Consultant Commissions Report22         |
| Split Margin Report23                   |
| Timesheet Volume                        |

| Other Reports                          | 25 |
|----------------------------------------|----|
| New Starter                            | 25 |
| Candidate List for Agency Group        | 26 |
| Client List for Agency Group           | 26 |
| Supplier List for Agency Group         | 27 |
| Assignment Workflow                    | 28 |
| Timesheet Images Missing from Invoices | 29 |
| Consolidated Document Download         | 29 |
| Contact Us                             | 30 |

## Introduction

There are a variety of reports available from both an operational and strategic perspective and some key reports such as the Timesheet Chaser and Gross Margin will usually form part of a weekly or monthly process for most users.

All reports within the ETZ timesheet management system are flexible and can be output as other file formats, for example Excel or Word. Some reports are used to export data from ETZ to other systems, such as payroll or accounts applications, and are often direct outputs for uploading data, as with BACS and EDI files.

We at ETZ are always open to any new suggestions, so if you have a particular reporting requirement in mind we will happily consider it as part of the standard suite of system reports or if in the event of a custom, bespoke report requirement will be happy to provide a specification and quotation based on your individual needs.

This document gives a brief description and example of every report within the system and is designed to provide and illustrate what each report is designed for.

## **Timesheet Reports**

#### **Timesheet Chaser Report** *Timesheet Menu*

The Timesheet Chaser Report provides invaluable information regarding outstanding timesheets and should be referred to at key points during the timesheet management process. The report criteria can be selected to show all outstanding timesheets, i.e. timesheets with a status of 'Open', 'Waiting for Fax', 'Awaiting Authorisation', 'Awaiting Approval' or 'Rejected' (essentially any status other than Timesheet Received) or an individual status can be selected if preferred:

| Timesheet Status      |                                                                               | Show Timesheet Chaser Lite<br>Report | No | View Re | eport |
|-----------------------|-------------------------------------------------------------------------------|--------------------------------------|----|---------|-------|
| Show Repeated<br>Line | <ul> <li>✓ (Select All)</li> <li>✓ Open</li> <li>✓ Waiting for Fax</li> </ul> |                                      |    |         |       |
|                       | Awaiting Approval                                                             |                                      |    |         |       |
|                       | Awaiting Authorisation                                                        |                                      |    |         |       |

The report shows all relevant timesheet data plus other useful information such as the number of days overdue or analysis categories that may have been applied, such as Consultants and can be exported to other files types as follows:

| Timesheet Status    | Open  |                            | <b>x</b>                            | Show Timesheet Chaser<br>Report                       | Lite N                           | View R                                             | eport |
|---------------------|-------|----------------------------|-------------------------------------|-------------------------------------------------------|----------------------------------|----------------------------------------------------|-------|
| how Repeated<br>ine | No    | •                          |                                     |                                                       |                                  |                                                    |       |
| i 4 1 of 2          | ? ▶ ▶ | ф 100                      | % 💌                                 | Find                                                  | Next                             | •                                                  |       |
|                     |       |                            |                                     |                                                       |                                  | XML file with report data<br>CSV (comma delimited) |       |
| Consultan           | È     | Ref                        | Week<br>Ending                      | Last Changed                                          | Auth Ty<br>Descript              | PDF<br>MHTML (web archive)                         | Da    |
| Bishop , Ni         | cola  | 791062                     | 31 Dec 10                           | 31 Dec 10 00:00                                       | Fax Bac                          | Excel                                              |       |
|                     |       | 879556                     | 13 Feb 11                           | 13 Feb 11 00:00                                       | Fax Bac                          | TIFF file                                          |       |
|                     |       | 879557                     | 20 Feb 11                           | 20 Feb 11 00:00                                       | Fax Back                         | Word                                               |       |
|                     |       |                            |                                     |                                                       | E B B                            | Open                                               |       |
|                     |       | 869575                     | 06 Feb 11                           | 06 Feb 11 00:00                                       | Fax Back                         | Open                                               |       |
|                     |       | 869575<br>879254           | 06 Feb 11<br>13 Feb 11              | 06 Feb 11 00:00<br>13 Feb 11 00:00                    | Fax Back                         | Open                                               |       |
|                     |       | 869575<br>879254<br>879255 | 06 Feb 11<br>13 Feb 11<br>20 Feb 11 | 06 Feb 11 00:00<br>13 Feb 11 00:00<br>20 Feb 11 00:00 | Fax Back<br>Fax Back<br>Fax Back | Open<br>Open<br>Open                               |       |

The Timesheet Chaser Report is often used to gauge which timesheets are outstanding prior to issuing timesheet reminders.

## **Timesheet Payment By Hours Report**

#### Reports Menu

The Timesheet Payment by Hours Report defaults to show pay units (as the name suggests) but can also be set to show bill units:

| StartDate                                 | 16/02/2011         |           | EndDate          | 23/02/2011                                                     |                                                 | View Re                                           | port                                            |
|-------------------------------------------|--------------------|-----------|------------------|----------------------------------------------------------------|-------------------------------------------------|---------------------------------------------------|-------------------------------------------------|
| Report By                                 | Received Date      |           | Show Pay or Bill | Рау                                                            | •                                               |                                                   |                                                 |
| 14 4 1                                    | of 1 👂 🕅 🗄 🗄       | 100%      |                  | Find   Next                                                    | <b>Q</b> - ©                                    |                                                   |                                                 |
| Timesh                                    | et Payment by      |           | nort 7TE Do      | aruitmont Inc                                                  |                                                 |                                                   |                                                 |
| Thiresh                                   | eer Payment by n   | iours Rep | pont-ZIERe       | cruiunent mo                                                   |                                                 |                                                   |                                                 |
| Timesheet                                 | Ref Assignment Ref | Ref1      | Ref2             | Received                                                       | End Date                                        | Client Reference                                  | Client                                          |
| Timesheet  <br>801855                     | Ref Assignment Ref | Ref1      | Ref2             | Received<br>16/02/11 16:19                                     | End Date<br>06 Feb 11                           | Client Reference<br>BRA0802                       | Client<br>Bradwe                                |
| Timesheet  <br>801855<br>801855           | Ref Assignment Ref | Ref1      | Ref2             | Received<br>16/02/11 16:19<br>16/02/11 16:19                   | End Date<br>06 Feb 11<br>06 Feb 11              | Client Reference<br>BRA0802<br>BRA0802            | Client<br>Bradwe<br>Bradwe                      |
| Timesheet  <br>801855<br>801855<br>869574 | Ref Assignment Ref | Ref1      | Ref2             | Received<br>16/02/11 16:19<br>16/02/11 16:19<br>21/02/11 13:07 | End Date<br>06 Feb 11<br>06 Feb 11<br>30 Jan 11 | Client Reference<br>BRA0802<br>BRA0802<br>EAS0293 | Client<br>Bradwe<br>Bradwe<br>East E<br>Hospita |

The order for the report is by timesheet reference primarily and each rate type contained within the timesheet is then listed:

| F         | 0                | H W I               | al         | К         | L           | M      | N      | 0 P            |
|-----------|------------------|---------------------|------------|-----------|-------------|--------|--------|----------------|
| 0         |                  |                     |            |           |             |        |        |                |
| End Date  | Client Reference | Client Name         | First Name | Last Name | Description | Units  | Rate   | Total Currency |
| 06 Feb 11 | BRA0802          | Bradwell Brown Ltd  | Ade        | Abdullah  | Standard    | 40.00  | 16.00  | 640.00 GBP     |
| 06 Feb 11 | BRA0802          | Bradwell Brown Ltd  | Ade        | Abdullah  | Standard    | 1.25   | 24.00  | 30.00 GBP      |
| 30 Jan 11 | EAS0293          | East Endway         | Ade        | Abdullah  | Standard    | 5.00   | 250.00 | 1.250 00 GBP   |
| 23 Jan 11 | EAS0293          | East Endway         | Ade        | Abdullah  | Standard    | 5.00   | 250.00 | 1,250 00 GBP   |
| 23 Jan 11 | BRA0802          | Bradwell Brown Ltd  | Ade        | Abdullah  | Standard    | -40.00 | 16 00  | -640 00 GBP    |
| 23 Jan 11 | BRA0802          | Bradwell Brown Ltd  | Ade        | Abdullah  | Standard    | -25.00 | 24 00  | -600.00 GBP    |
| 23 Jan 11 | BRA0802          | Brachwell Brown Ltd | Ade        | Abdullah  | Standard    | -10.00 | 32.00  | -320.00 GBP    |
| 11 BeL 52 | BRA0802          | Bradwell Brown Ltd  | Ade        | Abdullah  | Standard    | 40.00  | 16,00  | 640.00 GBP     |
| 23 Jan 11 | BRA0802          | Bradwell Brown Ltd  | Ade        | Abdultah  | Standard    | 25.00  | 24.00  | 600.00 GBP     |
| 23 Jan 11 | BRA0902          | Bradwell Brown Ltd  | Ada        | Abdullah  | Standard    | 10.00  | 32.00  | 320.00 GBP     |

## **Timesheet By Hours Detailed**

#### Reports Menu

The Timesheet By Hours Detailed report focuses on a particular client selected from the list and shows how the totals units worked are apportioned against each day within the timesheet:

| Client                 | APT Ch                | arity [APR00987] (Ma         | ark Ellison ) - Tu | dor House                                                               |                                                             | StartDate                                                    | 14/02/2011                                                        |                                                                       |                                               |
|------------------------|-----------------------|------------------------------|--------------------|-------------------------------------------------------------------------|-------------------------------------------------------------|--------------------------------------------------------------|-------------------------------------------------------------------|-----------------------------------------------------------------------|-----------------------------------------------|
| EndDate                | 28/02/2               | 2011                         |                    |                                                                         |                                                             | Report<br>By                                                 | Received Date                                                     | T                                                                     |                                               |
| Show<br>Pay or<br>Bill | Pay                   |                              |                    |                                                                         |                                                             |                                                              |                                                                   |                                                                       |                                               |
|                        |                       |                              |                    | m                                                                       |                                                             |                                                              |                                                                   |                                                                       | +                                             |
| IA A.Ü:                | 1 of                  | 1 🕨 🕅 🗄 🗄                    | 100%               |                                                                         | Find                                                        | Next 🛃 🗸                                                     | ٢                                                                 |                                                                       |                                               |
|                        |                       |                              |                    |                                                                         |                                                             |                                                              |                                                                   |                                                                       |                                               |
|                        |                       |                              |                    |                                                                         |                                                             |                                                              |                                                                   |                                                                       |                                               |
| nits                   | Rate                  | Total Currency               | Processed          | Day                                                                     | Start                                                       | Finish                                                       | Break Hrs                                                         | Hours                                                                 | Days                                          |
| n <b>its</b><br>6.00 1 | Rate                  | Total Currency<br>750.00 GBP | Processed          | <b>Day</b><br>Monday                                                    | <b>Start</b><br>08:00                                       | Finish<br>17:00                                              | Break Hrs<br>0.75                                                 | Hours<br>8.25                                                         | <b>Days</b><br>1.00                           |
| n <b>its</b><br>i.00 1 | Rate<br>150.00        | Total Currency<br>750.00 GBP | Processed          | <b>Day</b><br>Monday<br>Tuesday                                         | <b>Start</b><br>08:00<br>08:00                              | Finish<br>17:00<br>17:00                                     | Break Hrs<br>0.75<br>0.75                                         | Hours<br>8.25<br>8.25                                                 | Days<br>1.00<br>1.00                          |
| n <b>its</b><br>.00 1  | <b>Rate</b><br>150.00 | Total Currency<br>750.00 GBP | Processed          | <b>Day</b><br>Monday<br>Tuesday<br>Wednesday                            | <b>Start</b><br>08:00<br>08:00<br>08:00                     | Finish<br>17:00<br>17:00<br>17:00                            | Break Hrs<br>0.75<br>0.75<br>0.75                                 | Hours<br>8.25<br>8.25<br>8.25<br>8.25                                 | Day:<br>1.00<br>1.00<br>1.00                  |
| <b>its</b><br>00 1     | Rate<br>150.00        | Total Currency<br>750.00 GBP | Processed          | <b>Day</b><br>Monday<br>Tuesday<br>Wednesday<br>Thursday                | Start<br>08:00<br>08:00<br>08:00<br>08:00                   | <b>Finish</b><br>17:00<br>17:00<br>17:00<br>17:00<br>17:00   | Break Hrs<br>0.75<br>0.75<br>0.75<br>0.75<br>0.75                 | Hours<br>8.25<br>8.25<br>8.25<br>8.25<br>8.25                         | Day<br>1.0<br>1.0<br>1.0<br>1.0               |
| n <b>its</b><br>.00 1  | <b>Rate</b><br>150.00 | Total Currency<br>750.00 GBP | Processed          | <b>Day</b><br>Monday<br>Tuesday<br>Wednesday<br>Thursday<br>Friday      | Start<br>08:00<br>08:00<br>08:00<br>08:00<br>08:00          | Finish<br>17:00<br>17:00<br>17:00<br>17:00<br>17:00<br>17:00 | Break Hrs<br>0.75<br>0.75<br>0.75<br>0.75<br>0.75<br>0.75         | Hours<br>8.25<br>8.25<br>8.25<br>8.25<br>8.25<br>8.25                 | Day<br>1.0<br>1.0<br>1.0<br>1.0<br>1.0        |
| nits<br>00 1           | Rate<br>150.00        | Total Currency<br>750.00 GBP | Processed          | Day<br>Monday<br>Tuesday<br>Wednesday<br>Thursday<br>Friday<br>Saturday | Start<br>08:00<br>08:00<br>08:00<br>08:00<br>08:00<br>08:00 | Finish<br>17:00<br>17:00<br>17:00<br>17:00<br>17:00<br>00:00 | Break Hrs<br>0.75<br>0.75<br>0.75<br>0.75<br>0.75<br>0.75<br>0.75 | Hours<br>8.25<br>8.25<br>8.25<br>8.25<br>8.25<br>8.25<br>8.25<br>0.00 | Day<br>1.0<br>1.0<br>1.0<br>1.0<br>1.0<br>1.0 |

The default setting is to show Pay units but the report can be set to focus on Bill units if preferred.

## **Unbatched Timesheets for Payment**

#### Reports Menu

The Unbatched Timesheets for Payment details any timesheets that have been validated and approved for payment but have not yet been batched for export and completion on the system:

| 4 4 1        | of 2 ? 🕨 🕅 💠           | 100%         | Find   Next   | B (3)  |            |
|--------------|------------------------|--------------|---------------|--------|------------|
| imesheet Ref | End Date Candidate Ref | Candidate    | Consultant    | Branch | Sector     |
| 869571       | 09 Jan 2011            | Ade Abdullah |               |        |            |
| 869572       | 16 Jan 2011            | Ade Abdullah |               |        |            |
| 791006       | 23 Jan 2011            | Ade Abdullah | Nicola Bishop | London | Commercial |
| 791006       | 23 Jan 2011            | Ade Abdullah | Nicola Bishop | London | Commercial |
| 791006       | 23 Jan 2011            | Ade Abdullah | Nicola Bishop | London | Commercial |
| 869573       | 23 Jan 2011            | Ade Abdullah |               |        |            |

This is a detailed report including many columns of information including any assigned Categories, Rate Code units, amounts and descriptions as well as currency and tax amount (VAT), Supplier details and Margins percentage/amount:

| Report Disp | olay - Windows Interne | et Explorer |           |         |             |                  |               |          |
|-------------|------------------------|-------------|-----------|---------|-------------|------------------|---------------|----------|
| 1 1         | of 2 ? 🕨 🔰             | \$          | 100%      | 1       | Find   Next | <b>R</b> , - (‡) |               |          |
| Ni Amt      | Pay Billing Unit       | Pay Rate    | Pay Total | Pay Vat | Pay Gross   | Pay Vat Rate     | Margin Amount | Margin % |
| 0.00        | Days                   | 250.00      | 1,250.00  | 250.00  | 1,500.00    | 20.00 %          | 10,093.75     | 88.98 %  |
| 0.00        | Days                   | 225.00      | 1,125.00  | 225.00  | 1,350.00    | 20.00 %          | 125.00        | 10.00 %  |
| 0.00        | Hours                  | 24.00       | 600.00    | 120.00  | 720.00      | 20.00 %          | 187.50        | 23.81 %  |
| 0.00        | Hours                  | 32.00       | 320.00    | 64.00   | 384.00      | 20.00 %          | 100.00        | 23.81 %  |
| 0.00        | Hours                  | 16.00       | 640.00    | 128.00  | 768.00      | 20.00 %          | 200.00        | 23.81 %  |
| 0.00        | Days                   | 250.00      | 1,250.00  | 250.00  | 1,500.00    | 20.00 %          | 8,718.75      | 87,46 %  |
| 0.00        | Hours                  | 16.00       | 640.00    | 128.00  | 768.00      | 20.00 %          | 200.00        | 23.81 %  |

## **Unbatched Timesheets for Billing**

#### Reports Menu

The Unbatched Timesheets for Billing details any timesheets that have been validated and approved for billing but have not yet been batched for export and completion on the system:

| Report Display - | Windows Internet Explorer |              |               |              |            |
|------------------|---------------------------|--------------|---------------|--------------|------------|
| I4 4 1           | of 1                      | 00%          | Find   Next   | <b>4</b> • 📀 |            |
| Timesheet Ref    | End Date Candidate Ref    | Candidate    | Consultant    | Branch       | Sector     |
| 895871           | 23 Jan 2011               | Ade Abdullah | Nicola Bishop | London       | Commercial |
| 895871           | 23 Jan 2011               | Ade Abdullah | Nicola Bishop | London       | Commercial |
| 895871           | 23 Jan 2011               | Ade Abdullah | Nicola Bishop | London       | Commercial |
| 895872           | 23 Jan 2011               | Ade Abdullah | Nicola Bishop | London       | Commercial |
| 895872           | 23 Jan 2011               | Ade Abdullah | Nicola Bishop | London       | Commercial |
| 895872           | 23 Jan 2011               | Ade Abdullah | Nicola Bishop | London       | Commercial |
| 221607           | 06 Eab 2011 NBACK         | Neil Back    |               |              |            |

This is a detailed report including many columns of information including any assigned Categories, Rate Code units, amounts and descriptions as well as currency and tax amount (VAT), Supplier details and Margins percentage/amount:

| 4 4 1  | of 1 👂 🕅         | 4 100%   |           | Fir     | nd   Next 📔 | Ş- @         |               |          |
|--------|------------------|----------|-----------|---------|-------------|--------------|---------------|----------|
| Ni Amt | Pay Billing Unit | Pay Rate | Pay Total | Pay Vat | Pay Gross   | Pay Vat Rate | Margin Amount | Margin % |
| 0.00   | Hours            | 24.00    | 600.00    | 120.00  | 720.00      | 20.00 %      | 187.50        | 23.81 %  |
| 0.00   | Hours            | 32.00    | 320.00    | 64.00   | 384.00      | 20.00 %      | 100.00        | 23.81 %  |
| 0.00   | Hours            | 16.00    | 640.00    | 128.00  | 768.00      | 20.00 %      | 200.00        | 23.81 %  |
| 0.00   | Hours            | 16.00    | -640.00   | -128.00 | -768.00     | 20.00 %      | -200.00       | 23.81 %  |
| 0.00   | Hours            | 24.00    | 600.00    | 120.00  | 700.00      | 20.00 87     | 107 50        | 00 04 0/ |

## **Outstanding Timesheet Values**

#### Reports Menu

The report focuses on timesheets with a status of anything other than Timesheet Received and is used to indicate the pay and bills values of those items:

| Report Display - Windows In | nemet Explorer | Sec. 1                     | Anna Caller       |       |                |          |            |                         |                 |            |
|-----------------------------|----------------|----------------------------|-------------------|-------|----------------|----------|------------|-------------------------|-----------------|------------|
| 14 4 1 of 27 )              | b) 5           | 100%                       |                   | tinit | Next. let      | (e)      |            |                         |                 |            |
| Outstanding Times           | sheet Value    | es - ZTE                   | Recruitment       | Inc   |                |          |            |                         |                 |            |
| Ref Candidate               | C              | lient                      | B                 | ranch |                | Sector   |            | Supplie                 | r               | Star       |
| 791052 Abdullah, Ade        | Ð              | adwell Brow                | m Ltd L           | ondan |                | Commerci | al         | Financia                | l Solutions Ltd | 27-De      |
| 791004 Abdullah, Ade        | B              | adwell Brow                | n Ltd L           | andon |                | Commerca | al         | Pinancia                | Solutions Ltd   | 03-Ja      |
| 791005 Abduilah, Ade        | B              | adwell Brow                | en Ltat L         | ondon |                | Commerci | al         | Financia                | Solutions Ltd   | 10-Ja      |
| 869575 Abdullah, Ade        | E              | East Endway Hospital Trust |                   |       |                |          |            | Financia                | Solutions Ltd   | 31-Ja      |
| 879556 Abdullah, Ade        | B              | adwell Brow                | n Ltd L           | ondan | don Commercial |          |            | Financial Solutions Ltd |                 | 07-Fe      |
| 879254 Abdullah, Ade        | E              | ast Endway                 | Hospital Trust    |       |                |          |            | Financia                | Solutions Ltd   | 07-Fe      |
|                             |                |                            |                   |       |                |          |            |                         |                 |            |
| Supplier                    | Start          | End                        | Status            | Days  | Hours          | Pay De   | stails     |                         | Bill Des        | ails       |
| Financial Solutions Ltd     | 27-Dec-10      | 31-Dec-10                  | Open              | 5     | 37.50 Hourty   | 16.00    | 600.00 GBP | Hourty                  | 21:00           | 787 50 GBP |
| inancial Solutions Ltd      | 03-Jan-11      | 09-Jah-11                  | Awaiting Approval | - 5   | 37:50 Hourty   | 16.00    | 600.00 GBP | Hourty                  | 21.00           | 787.60 GBP |
| inancial Solutions Ltd.     | 10-Jan-11      | 16-Jan-11                  | Waiting for Fax   | 5     | 37.50 Hourty   | 16.00    | 600 00 GBP | Hourty                  | 21.00           | 787.58 GBP |
| inancial Solutions Ltd      | 31-Jan-11      | 05-Feb-11                  | Open              | 5     | 37.50 Daily    | 0.00     | 0.00 GBP   | Hourty                  | 0.00            | 0.00 GBP   |
| inancial Solutions Ltd      | 07-Feb-11      | 13-Feb-11                  | Open              | 5     | 37 50 Houdy    | 16.00    | 600.00 GBP | Hourty                  | 21.00           | 787.50 GBP |
| Financial Solutions Ltd     | 07-Feb-11      | 13-Feb-11                  | Open              | Б     | 37.50 Daily    | 0 00     | 0.00 GBP   | Hourly                  | 0.00            | 0 00 GBP   |
| inancial Solutions Ltd      | 14-Feb-11      | 20-Feb-11                  | Open              | 5     | 37.50 Hourty   | 16.00    | 600.00 GBP | Houtty                  | 21.00           | 787.50 GBP |
| Financial Solutions Ltd     | 14-Feb-11      | 20-Feb-11                  | Open              | 5     | 37.50 Daily    | 0:00     | 0.00 GBP   | Houthy                  | 0.00            | 0.00 GBP   |

## **Unprocessed Timesheets**

#### Timesheet Reports

The Unprocessed Timesheet report details timesheets that have been received back into the system which have not yet been approved for payment and billing.

## **Sales Billing Reports**

## **Manage Sales Invoice Batches**

Sales Invoices Menu

The suite of export reports can be found in the Manage Sales Invoice Batches option under the reporting icon:

| Home Change Agency Context Change Password Reference Data                                                                                                    | Timesheet Sales Invoices Payroll Supplier Paymen                                                                                                    | ts Reports Help / |
|----------------------------------------------------------------------------------------------------|----------------------------------------------------------------------------------------------------|-------------------|
| Invoice Export Batches         Manage Invoice Batches         There are 5 invoices to be batched. Click here to proc         Open Batches       Processed Batches         Batch       Status       No. Items       Amount       TAX         33746       Open       1       60,312.06       9,399.         Image Invoice Batches       Image Invoices       Image Invoices       Image Invoices         Batch       Status       No. Items       Amount       TAX         33746       Open       1       60,312.06       9,399.         Image Invoices       Image Invoices       Image Invoices       Image Invoices         Image Invoices       Image Invoices       Image Invoices       Image Invoices         Batch       Status       No. Items       Amount       Image Invoices         Image Invoices       Image Invoices       Image Invoices       Image Invoices       Image Invoices         Image Invoices       Image Invoices       Image Invoices       Image Invoices       Image Invoices       Image Invoices         Image Invoices       Image Invoices       Image Invoices       Image Invoices       Image Invoices       Image Invoices         Image Invoices       Image Invoices       Image Invoices | Reports For Batch : 33746         HSBC EDI File Export         Send e-conomic Invoices         Send invoices to Xero.com         Invoice Batch Pay-Bill Report         Invoice Summary         General Invoice Export         Sage (SI) Audit Trail         Open Accounts         JSA         Sun         Invoice Export OB10         Bibby E3 |                   |
|                                                                                                    | <u>Close</u>                                                                                                    |                   |

There are various reports available within this option, the majority of which are used as a vehicle to export invoice data from ETZ where the data can then be imported to accountancy and finance systems.

## Sales Invoices Day Book

#### Sales Invoices Menu

The Day Book is a list all sales invoices (and any credits) generated on the system over a particular period or within a range of invoice numbers:

| rt Date                                                     | 15/02/2011                                                                    |                                                                                                    | End Date              | 22/02/2011                                           | )                                                   |                        | View Re                                 | eport                                    |
|-------------------------------------------------------------|-------------------------------------------------------------------------------|----------------------------------------------------------------------------------------------------|-----------------------|------------------------------------------------------|-----------------------------------------------------|------------------------|-----------------------------------------|------------------------------------------|
| art<br>voice<br>imber                                       | <u></u>                                                                       | V NULL                                                                                                    | End Invoice<br>Number | ,                                                    |                                                     | NULL                   |                                         |                                          |
| 1                                                           | of 1 👂 👌                                                                      |                                                                                                    | 1-2-11                | Find   Next                                          | L · (@)                                             |                        |                                         |                                          |
| les Inv                                                     | oice Day Boo                                                                  | k - ZTE Recruitm                                                                                             | ent Inc               |                                                      |                                                     |                        |                                         |                                          |
| lles Inv<br>Inv No                                          | oice Day Bool                                                                 | k - ZTE Recruitm                                                                                             | ent Inc               | Date                                                 | Net                                                 |                        | Vat                                     | G                                        |
| Iles Inv<br>Inv No<br>100016                                | oice Day Boo<br>Acc No<br>BRA0802                                             | k - ZTE Recruitm<br>Customer<br>Bradwell Brown Ltd                                                           | ent Inc               | Date<br>21/02/11                                     | Net<br>-1,458.13                                    | -25                    | <b>Vat</b>                              | Gi<br>-1,71                              |
| Iles Inv<br>Inv No<br>100016<br>100029                      | oice Day Bool<br>Acc No<br>BRA0802<br>BRA0802                                 | k - ZTE Recruitme<br>Customer<br>Bradwell Brown Ltd<br>Bradwell Brown Ltd                                    | ent Inc               | Date<br>21/02/11<br>21/02/11                         | Net<br>-1,458.13<br>-2,047.50                       | -25                    | Vat<br>55.18<br>09.50                   | Gi<br>-1,71:<br>-2,45                    |
| Iles Inv<br>Inv No<br>100016<br>100029<br>100040            | oice Day Bool<br>Acc No<br>BRA0802<br>BRA0802<br>BRA0802                      | k - ZTE Recruitm<br>Customer<br>Bradwell Brown Ltd<br>Bradwell Brown Ltd<br>Bradwell Brown Ltd               | ent Inc               | Date<br>21/02/11<br>21/02/11<br>16/02/11             | Net<br>-1,458.13<br>-2,047.50<br>879.38             | -25<br>-4(<br>17       | Vat<br>55.18<br>09.50<br>75.88          | Gi<br>-1,71:<br>-2,45<br>1,05:           |
| Iles Invo<br>Inv No<br>100016<br>100029<br>100040<br>100041 | oice Day Bool<br>Acc No<br>BRA0802<br>BRA0802<br>BRA0802<br>BRA0802<br>TRUST0 | k - ZTE Recruitme<br>Customer<br>Bradwell Brown Ltd<br>Bradwell Brown Ltd<br>Bradwell Brown Ltd<br>NHS Trust | ent Inc               | Date<br>21/02/11<br>21/02/11<br>16/02/11<br>18/02/11 | Net<br>-1,458.13<br>-2,047.50<br>879.38<br>4,375.00 | -25<br>-40<br>17<br>87 | Vat<br>55.18<br>09.50<br>75.88<br>75.00 | Gi<br>-1,713<br>-2,453<br>1,055<br>5,250 |

It is used at an operational level to list all sales billing activity on the system and, as with all system reports, can be output to other applications as necessary. The Day Book shows key invoice and credit data, as well as the timesheet, candidate and batch details for each transaction:

|    | C        | H         | 100      | - I K) I        | 3.4 11                 | 0 P                                               |       |
|----|----------|-----------|----------|-----------------|------------------------|---------------------------------------------------|-------|
|    | 0        |           |          | d 14 15         | 10 11                  | G F                                               |       |
| 1  | Date     | Net       | Vat      | Gross Batch Id  | Batch Date TS Ref      | Fod Date Candidate                                | Reft  |
| 4  | 21/02/11 | -1 458 13 | -255.18  | -1 713 31       | 895870                 | 17/10/10 Hill Joanne                              | (MAL) |
| 5  | 21/02/11 | 2.047 50  | 409 50   | -2,457.00       | 895872                 | 23/01/11 Abdullah, Ade                            |       |
| 6. | 16/02/11 | 879.38    | 175.88   | 1,055.26 33746  | 21/02/11 13:41 801866  | 05/02/11 Abdullah, Ade                            |       |
| 7  | 18/02/11 | 4.375.00  | 875.00   | 5,250.00 33746  | 21/02/11 13:41 876137  | 13/02/11 Doctor Locum                             |       |
| 80 | 18/02/11 | 6,250.00  | 1.250.00 | 7,500.00 33746  | 21/02/11 13:41 876136  | 06/02/11 Doctor , Locum                           |       |
| 9  | 21/02/11 | 918,75    | 183.75   | 1,102.50 33746  | 21/02/11 13:41 72:1351 | 07/11/10 Hill Joanne                              |       |
| 10 | 21/02/11 | 777.88    | 155 58   | 933.46 33746    | 21/02/11 13:41 678599  | 25/09/10 Hill , Joanne                            |       |
| 11 | 21/02/11 | 19,250.00 | 2.931.25 | 22,181.25 33746 | 21/02/11 13:41 869574  | 30/01/11 Abdullah, Ade                            |       |
| 12 | 21/02/11 | 6.720.00  | 1 344 00 | 8 064 00 33746  | 21/02/11 13 41 769954  | 23/01/11 Abdullan, Ade<br>31/01/11 Muray, Longine |       |

## **Invoice and Payment Summary** *Reports Menu*

The Invoice and Payment Summary report is designed to show any invoices that have been marked as 'Paid' in the Invoice Display area of the system:

## **Invoice Display**

| Select      | Client APT Ch | narity [APR0 | 0987] (Mar    | k Ellison  | ) - Tud     | lor House      | ▼ or enter a    |
|-------------|---------------|--------------|---------------|------------|-------------|----------------|-----------------|
|             | Invoice No    | <u>Date</u>  | <u>Amount</u> | <u>TAX</u> | <u>Paid</u> |                |                 |
| <u>View</u> | 100049        | 21 Feb 11    | 3,500.00      | 87.52      | 0           | Credit Invoice | Re-Send Invoice |
| <u>View</u> | 100048        | 21 Feb 11    | 1,469.51      | 33.17      | 0           | Credit Invoice | Re-Send Invoice |
| <u>View</u> | 100038        | 11 Feb 11    | 1,101.72      | 124.55     | 0           | Credit Invoice | Re-Send Invoice |
| <u>View</u> | 100039        | 11 Feb 11    | 576.07        | 100.81     | 0           | Credit Invoice | Re-Send Invoice |
|             | 100010        | 24 Nov 10    | -2,334.80     | -230.09    | 0           |                | Re-Send Invoice |
| <u>View</u> | 100013        | 24 Nov 10    | 606.59        | 106.15     | 0           | Credit Invoice | Re-Send Invoice |
| View        | 100010        | 10 Nov 10    | 2,334.80      | 230.09     | 0           | Credit Invoice | Re-Send Invoice |

The report lists each invoice produced within the selected date range order by Branch and Sector and also includes the Supplier, Candidate and Timesheet information:

| Starting Invoice<br>Show Paid / Unp<br>Inovices | No 100000<br>aid Sales Paid         | ×                                | Ending Invoice 100053<br>No               | View                       | ( Report                                            |
|-------------------------------------------------|-------------------------------------|----------------------------------|-------------------------------------------|----------------------------|-----------------------------------------------------|
| 14 4 1                                          | of 1 ▷ ▷                            | 100%                             | Find   Next 🔍 🗸 🌚                         |                            |                                                     |
| Invoice and                                     | l Payment Summa                     | ary - ZTE Recru                  | uitment Inc                               |                            |                                                     |
| Agency's First Inv<br>100001                    | pice No : Agency's<br>100052        | Last Invoice No :                |                                           |                            |                                                     |
|                                                 | Sector                              | SL Code                          | Client                                    | Invoice No                 | Invoico F                                           |
| Branch                                          |                                     |                                  |                                           |                            | mvoice L                                            |
| Branch<br>Brighton                              | Financial                           | APR00987                         | APT Charity                               | 100038                     | 11/02/2                                             |
| Branch<br>Brighton                              | Financial                           | APR00987                         | APT Charity                               | 100038                     | 11/02/2<br>11/02/2                                  |
| Branch<br>Brighton<br>Brighton                  | Financial                           | APR00987<br>APR00987             | APT Charity<br>APT Charity                | 100038<br>100039           | 11/02/2<br>11/02/2<br>11/02/2                       |
| Branch<br>Brighton<br>Brighton<br>Brighton      | Financial<br>Financial<br>Financial | APR00987<br>APR00987<br>APR00987 | APT Charity<br>APT Charity<br>APT Charity | 100038<br>100039<br>100048 | 11/02/2<br>11/02/2<br>11/02/2<br>21/02/2            |
| Branch<br>Brighton<br>Brighton<br>Brighton      | Financial<br>Financial<br>Financial | APR00987<br>APR00987<br>APR00987 | APT Charity<br>APT Charity<br>APT Charity | 100038<br>100039<br>100048 | 11/02/2<br>11/02/2<br>11/02/2<br>21/02/2<br>21/02/2 |

## **Purchase Order Report**

#### Reports Menu

The Purchase Order report shows any orders that have been created in the Purchase Order Entry part of the system. When the Purchase Orders have been assigned to Clients and Assignments this report is a very useful tool in managing those orders and monitoring the total spend against each order. The example below shows a PO highlighted red to indicate the total spend to date has exceeded the order amount:

| Show Inactive Purchase Orders | No                 |                                       | View      | v Report |
|-------------------------------|--------------------|---------------------------------------|-----------|----------|
| [ 4 4 1 of 1 ▷ ▷              | ф 100% 💌           | Find   Next 🔍 🗸 💿                     |           |          |
| Purchase Orders - Z'          | TE Recruitment Inc |                                       |           |          |
| Client Name                   | Purchase Order No  | Description                           | Date      | Curren   |
| APT Charity                   | PO9899876          | Interim Services                      | 09 Sep 10 | GBP      |
| Bradwell Brown Ltd            | H897871            | Interim Services                      | 09 Sep 10 | GEP      |
| East Endway Hospital Trust    | PO# 7653753        | Interim Services                      | 29 Oct 10 | GBP      |
| 21                            | m                  | i i i i i i i i i i i i i i i i i i i |           |          |
|                               | 125                |                                       |           |          |

| 14 4 I    | of 1 ▷ ▷Ⅱ | \$<br>100% | Fin      | d   Next 🛛 🔍 👻 | ٩                  |            |        |
|-----------|-----------|------------|----------|----------------|--------------------|------------|--------|
| Descripti | ion       | Date       | Currency | PO Amount      | Invoiced<br>Amount | Difference | Active |
| Interim S | ervices   | 09 Sep 10  | GBP      | 40,000.00      | 3,753.89           | 36,246.11  | True   |
| Interim S | emoes     | 09 Sep 10  | GBP      | 10 000.00      | 20,985 02          | 10,985.02  | True   |
| Interim S | ervices   | 29 Oct 10  | GBP      | 50,000.00      | 19,250.00          | 30,750.00  | True   |
| ,         |           | ſ          |          |                |                    |            |        |

## **Payroll Reporting**

## Manage Payroll Export Batches Payroll Menu

The suite of Payroll Export reports can be found in the Manage Payroll Export Batches option under the reporting icon:

|  | yroll Batches<br>mage Payroll Batches<br>ere are 2 timesheets to be batched. Click here<br>Open Batches<br>Processed Batches<br>Batch Status No. Items Amount<br>33756 Open 1 1,765.00 | Reports For Batch : 33756<br><u>Tempaid Export</u><br><u>Payroll Batch Timesheet Pay-Bill Report</u><br><u>Payroll Summary</u><br><u>Sage Payroll</u><br><u>Tempest</u><br><u>Merit</u><br><u>Open People Timesheets New</u><br><u>Open People Rates</u> |  |
|--|----------------------------------------------------------------------------------------------------|----------------------------------------------------------------------------------------------------|--|
|--|----------------------------------------------------------------------------------------------------|----------------------------------------------------------------------------------------------------|--|

There are various reports available within this option, the majority of which are used as a vehicle to export invoice data from ETZ where the data can then be imported to payroll and accountancy systems.

## **Supplier Payments Reporting**

## **Manage Purchase Invoice Batches**

Supplier Payments Menu

The suite of Purchase Invoice Export reports can be found in the Manage Purchase Invoice Export Batches option under the reporting icon:

| Home Change Agency Context Change Password Reference                                 | Departs For Datab + 22122                                                                      | p Admir |
|--------------------------------------------------------------------------------------|------------------------------------------------------------------------------------------------|---------|
| Purchase Invoice Export Bate                                                         | Supplier Payment Batch Pay-Bill Report                                                         | ß       |
| Manage Purchase Invoice Batches<br>There are 3 purchase invoices to be batched. Clic | Payment Summary Payment Export - BACS Payment Export - Albam PACS                              | ß       |
| Open Batches Processed Batches                                                       | Payment Export - Albany BACS<br>Payment Export - Natwest BACS<br>Payment Export - PayAway BACS | 6       |
| Batch Status No. Items Amount<br>33122 Open 2 -790.00 -                              | HSBC Hex4w BACS File Export<br>Send purchase invoices to Xero.com<br>Sage (PI) Audit Trail     | ß       |
|                                                                                      | Sage (PA) Audit Trail<br>Sage (PP) Audit Trail<br>JSA Purchase Invoice Payment Export          | ß       |
|                                                                                      | JSA Purchase Invoice Export<br>Sun Purchase Invoice Export                                     | 3       |
|                                                                                      | Close                                                                                          |         |
|                                                                                      |                                                                                                |         |

There are various reports available within this option, the majority of which are used as a vehicle to export invoice data from ETZ where the data can then be imported to payroll, accountancy systems and BACs systems.

## Purchase Invoice Day Book

## Supplier Payments Menu

The Purchase Invoice Day Book report is simply a list of all purchase invoices logged or raised on the system and can be produced on a particular date range or by specifying a range of purchase invoice reference numbers:

| art Date 01/0        | )2/2011 |                         | End Date              | 22/02/2011  |              | View R | eport |
|----------------------|---------|-------------------------|-----------------------|-------------|--------------|--------|-------|
| tart<br>Ivoice umber |         | IV NULL                 | End Invoice<br>Number | <b>_</b>    |              | NULL   |       |
|                      | L Þ ÞI  | ⇔ 100% 💌                |                       | Find   Next | <b>ι</b> ∙ ⊚ |        |       |
| Inv No               | Acc No  | Supplier Name           | itment inc            | Date        | Net          | Vat    | Gr    |
| 100011               | HIJ002  | Hijack Accounts Ltd     |                       | 02/02/11    | 4,500_00     | 900.00 | 5,400 |
|                      | H11002  | Hijack Accounts Ltd     |                       | 02/02/11    | 1,670.00     | 334.00 | 2,004 |
| 100012               | 115002  |                         |                       |             |              |        |       |
| 100012               | 110002  | Financial Solutions Ltd |                       | 02/02/11    | 2,375.00     | 475.00 | 2,850 |

The report details he invoice number, supplier account number, supplier name and date of the invoice along with the net, tax and gross amounts for each item. The candidate name, timesheet reference and batch information is also included.

## **Unprocessed Supplier Timesheet Report** Supplier Payments Menu

The report highlights any supplier timesheets remaining unprocessed on the system, i.e. supplier timesheets that have been validated and approved for payment and billing that have not yet been reconciled to a supplier invoice (for non-self-bill purchase invoices) or passed for payment (self-bill suppliers where a purchase invoice is not required):

| Report Display - Windows Internet Purchase Invoices / Self Bill Invo I 4 1 of 1 > >1 | Explorer               | Find   Next                   | View Rep | oort  |
|--------------------------------------------------------------------------------------|------------------------|-------------------------------|----------|-------|
| Unprocessed Supplie                                                                  | r Timesheets Accrual - | ZTE Recruitment Inc           |          |       |
| Ltd Company                                                                          | Contact                | Accounts Email                | Amount   | ١     |
| Financial Solutions Ltd                                                              | Mr Ade Abdullah        | joh@etztimesheetsolutions.com | 23646.88 | 4729. |
|                                                                                      |                        |                               | 840.00   | 168.  |
|                                                                                      |                        |                               | 787.50   | 157.  |
|                                                                                      |                        |                               | 420.00   | 84.   |
|                                                                                      |                        |                               | 840.00   | 168.  |
|                                                                                      |                        |                               | 630.00   | 126.  |
|                                                                                      |                        |                               |          |       |
|                                                                                      |                        |                               | 840.00   | 168.  |

This report is a useful tool in identifying any unprocessed timesheets as it shows clearly which suppliers have neglected to issue you with an invoice, allowing the administrator to monitor and follow-up as required.

Also included on this report are the timesheet details and candidate's contact details.

## **Core Reports**

#### **Gross Margin**

#### Reports Menu

The Gross Margin report lists the pay and bill amounts for each client and includes any cost element (Employer's National Insurance on any PAYE-type items) to arrive at the gross margin figure.

The report grouping can set to Client, Consultant, Branch or Sector and can also include any Holiday Pay Accrual (for PAYE-type assignments) as well as any extra items such as Expense Units to be taken into the Bill and Pay amount as part of the overall cost to the Agency.

| Start Date 1                                                                                                    | 6/02/2011                                         |            | End Date                           | 23/02/2 | 2011                             |                                                                               | View Repo                                                                                                    | ort                               |
|----------------------------------------------------------------------------------------------------|---------------------------------------------------|------------|------------------------------------|---------|----------------------------------|-------------------------------------------------------------------------------|----------------------------------------------------------------------------------------------------|-----------------------------------|
| Group By                                                                                                    | lient 💌                                           |            | Include HP Accrual                 | ? No    |                                  |                                                                               |                                                                                                    |                                   |
| Report By                                                                                                    | eceived Date 💌                                    |            | Show Extra<br>Columns?             | No      |                                  |                                                                               |                                                                                                    |                                   |
| Exclude Expense                                                                                                    | lo 💌                                              |            |                                    |         |                                  |                                                                               |                                                                                                    |                                   |
| 4 4 1 of 1 ▶                                                                                                    | ÞI 4 [                                            | 100%       | Fine                               | d Next  | <b>Q</b> • (j)                   |                                                                               |                                                                                                    |                                   |
| Client Gross Ma                                                                                                    | rgin Report -                                     | ZTE Recru  | Consultant                         |         | Period                           | Units                                                                         | Bill Amt                                                                                                    | Pa                                |
|                                                                                                    |                                                   | 5. C       |                                    |         |                                  | 100 C 100 C                                                                   |                                                                                                    | 3,51,52                           |
| Received                                                                                                    | 1.                                                |            |                                    |         | Ending                           |                                                                               |                                                                                                    |                                   |
| Received<br>■ APT Charity                                                                                                    |                                                   |            |                                    |         | Ending                           | 20.00                                                                         | 3,500.00                                                                                                    | 3                                 |
| Received<br>更 APT Charity<br>更 Bradwell Brown Ltd                                                                                                    |                                                   |            |                                    |         | Ending                           | 20.00<br>110.50                                                               | 3,500.00<br>2,576.01                                                                                            | 3                                 |
| Received<br>D APT Charity<br>D Bradwell Brown Ltd<br>D East Endway Hospital                                                                                                  | Trust                                             |            |                                    |         | Ending                           | 20.00<br>110.50<br>70.00                                                      | 3,500.00<br>2,576.01<br>19,250.00                                                                               | 3<br>2<br>2                       |
| Received                                                                                                    | Trust                                             |            |                                    |         | Ending                           | 20.00<br>110.50<br>70.00<br>43.75                                             | 3,500.00<br>2,576.01<br>19,250.00<br>2,421.25                                                                   | 3<br>2<br>2<br>1                  |
| Received<br>APT Charity<br>Baradwell Brown Ltd<br>East Endway Hospital<br>Meridian Trust<br>NHS Trust                                                                        | Frust                                             |            |                                    |         | Ending                           | 20.00<br>110.50<br>70.00<br>43.75<br>85.00                                    | 3,500.00<br>2,576.01<br>19,250.00<br>2,421.25<br>10,625.00                                                      | 3<br>2<br>2<br>1<br>8             |
| Received                                                                                                    | Trust                                             |            |                                    |         | Ending                           | 20.00<br>110.50<br>70.00<br>43.75<br>85.00                                    | 3,500.00<br>2,576.01<br>19,250.00<br>2,421.25<br>10,625.00                                                      | 3<br>2<br>2<br>1<br>8             |
| Received<br>APT Charity<br>Bradwell Brown Ltd<br>East Endway Hospital<br>Meridian Trust<br>NHS Trust<br>NHS Trust<br>Norton Jones Ltd<br>21 Feb 11                           | Trust<br>783974 Hill , Joan                       | ne         | Bishop , Nicola                    |         | Ending<br>16 Jan 11              | 20.00<br>110.50<br>70.00<br>43.75<br>85.00<br>5.00                            | 3,500.00<br>2,576.01<br>19,250.00<br>2,421.25<br>10,625.00<br>875.00                                            | 3,<br>2,<br>2,<br>1,<br>8,        |
| Received<br>APT Charity<br>Bradwell Brown Ltd<br>East Endway Hospital<br>Meridian Trust<br>NHS Trust<br>NHS Trust<br>NHS Trust<br>Norton Jones Ltd<br>21 Feb 11<br>21 Feb 11 | Trust<br>783974 Hill , Joan<br>796567 Hill , Joan | ne         | Bishop , Nicola<br>Bishop , Nicola |         | Ending<br>16 Jan 11<br>30 Jan 11 | 20.00<br>110.50<br>70.00<br>43.75<br>85.00<br>5.00<br>5.00                    | 3,500.00<br>2,576.01<br>19,250.00<br>2,421.25<br>10,625.00<br>875.00<br>1,025.00                                | 3<br>2<br>1<br>8                  |
| Received<br>APT Charity<br>Baradwell Brown Ltd<br>East Endway Hospital<br>Meridian Trust<br>NHS Trust<br>NHS Trust<br>Norton Jones Ltd<br>21 Feb 11<br>21 Feb 11             | Frust<br>783974 Hill , Joan<br>796567 Hill , Joan | ne         | Bishop , Nicola<br>Bishop , Nicola |         | Ending<br>16 Jan 11<br>30 Jan 11 | 20.00<br>110.50<br>70.00<br>43.75<br>85.00<br>5.00<br>5.00<br><b>10.00</b>    | 3,500.00<br>2,576.01<br>19,250.00<br>2,421.25<br>10,625.00<br>875.00<br>1,025.00<br><b>1,900.00</b>             | 3<br>2<br>1<br>8                  |
| Received<br>APT Charity<br>Bradwell Brown Ltd<br>East Endway Hospital<br>Meridian Trust<br>NHS Trust<br>Norton Jones Ltd<br>21 Feb 11<br>21 Feb 11<br>21 Feb 11              | Trust<br>783974 Hill , Joan<br>796567 Hill , Joan | ine<br>ine | Bishop , Nicola<br>Bishop , Nicola |         | Ending<br>16 Jan 11<br>30 Jan 11 | 20.00<br>110.50<br>70.00<br>43.75<br>85.00<br>5.00<br>5.00<br>10.00<br>168.00 | 3,500.00<br>2,576.01<br>19,250.00<br>2,421.25<br>10,625.00<br>875.00<br>1,025.00<br><b>1,900.00</b><br>6,720.00 | 3<br>2<br>1<br>8<br><b>1</b><br>5 |

Each client's listing on the report can be expanded to show individual timesheet entries and, as in the above example, will show any Consultant assigned to each timesheet.

As with all ETZ reports, the Gross Margin report can be exported to other applications such as Excel where further filters can be applied as necessary to suite any individual requirements.

## **Outgoing Messages Log** *Reports Menu*

The Outgoing Messages Log reporting is used to view a record of all outgoing system messages, for example, outgoing candidate SMS timesheet reminders or emails to clients delivering their sales invoices:

| Log for Message Type | Invoice  |           |            |   | Start Date | 16/02/2011    |                         |       | View Report                                                                                                    |
|----------------------|----------|-----------|------------|---|------------|---------------|-------------------------|-------|----------------------------------------------------------------------------------------------------|
| End Time             | 23/02/20 | 13        |            | - |            |               |                         |       |                                                                                                    |
| 14 4 1 of 1          | NOM:     | 145       | 100%       |   |            | Find Longs    | 8 B                     |       |                                                                                                    |
| Message Log -        | ZTE Re   | ecrui     | tment In   | c |            |               |                         |       |                                                                                                    |
| ient Time Stamp      | Destina  | ation     |            |   | Invoi      | ice           |                         |       | Message Body                                                                                                    |
|                      | 1000     | Samo (Pre | sztime com |   | 1000/      | 21 100029 100 | 10.000 100010 10        | 00643 |                                                                                                    |
| 1-Feb-2011 13:29     | sheila.c | 16-1      |            |   | 1000       | 44            | /023, 100040, II        | 10043 | The attached document contains 5 Invoice(s                                                                                                    |
| 21-Feb-2011 13:29    | sneila ( |           |            |   | 1000       | 44            | AU23, 100040, I         | 10043 | The attached document contains 5 Invoice(s<br>The summary of the attached document is                                                                                                    |
| 11.Feb-2011 13:29    | sneila ( |           |            |   | 1000       | 44            | <i>0023, 100040</i> , 1 | 10043 | The attached document contains 5 Invoice(s<br>The summary of the attached document is<br>Invoice Summary                                                                                                    |
| 11-Feb-2011 13:29    | sneila ( | a 166.2   |            |   | 1000       | 44            | 1023, 100040, 11        | 10043 | The attached document contains 5 Invoice(s<br>The summary of the attached document is<br>Invoice Summary<br>100021 Bradwell Brown Ltd 12 High Stre-<br>100029 Bradwell Brown Ltd 12 High Stre-                                                                                       |
| 21.Feb-2011 13:29    | sneila ( | a 1662    |            |   | 1000-      | 44            | <i>023, 10000, 1</i>    |       | The attached document contains 5 Invoice(s<br>The summary of the attached document is<br>Invoice Summary<br>100021 Bradwell Brown Ltd 12 High Stree<br>100029 Bradwell Brown Ltd 12 High Stree<br>100040 Bradwell Brown Ltd 12 High Stree<br>100043 Bradwell Brown Ltd 12 High Stree |

This report provides a useful tool for the system administrator, especially in the event of any comments from candidates and clients where they claim to have not received key system messages!

## Assignment Summary

#### Reports Menu

The Assignment Summary provides key information from the assignment end date perspective, therefore allowing the assignment administrator to monitor assignments nearing their end date and extend dates if necessary:

| From End Date 23/02/2 | 011               | Remove Repeated Values  | Yes 💌      | View Report |
|-----------------------|-------------------|-------------------------|------------|-------------|
| Show PO Info Yes      |                   | Show Authorisation Type | Yes        |             |
| an a transformer a    | N                 | - Mineral Contractor    |            |             |
| [4 4 1 of 1 ▷         | ₽∎ Ф [100%        | Find   N                | lext 🛤 🔹 🌚 |             |
| Assignment Sum        | mary Report - ZTE | Recruitment Inc         |            |             |
| Agency Reference      | Branch            | Sector                  | Division   | Team        |
|                       | Unassigned        | Unassigned              |            |             |
|                       | Unassigned        | Unassigned              |            |             |
|                       | London            | Commercial              | Design     | Blue        |
|                       | London            | Commercial              | Design     | Blue        |
|                       | London            | Commercial              | Design     | Blue        |
|                       | London            | Commercial              | Design     | Blue        |
|                       | London            | Commercial              | Design     | Blue        |
|                       |                   |                         |            |             |

The report includes lots of useful data, including any assigned categories of analysis such as Branch, Sectors and any other custom categories (Division and Team in the above example) as well as Consultants, Purchase Orders, unit values, gross margin percentage and Days Left to name a few:

| From End Date | 23/02/2011 |       |           | Remove            | Repeated Value   | s Yes               |          |        |             |
|---------------|------------|-------|-----------|-------------------|------------------|---------------------|----------|--------|-------------|
| Show PO Info  | Yes        |       |           | Show Au           | thorisation Type | Yes                 |          |        | View Report |
| onon ro into  |            |       |           | 0.000 7.00        |                  | 1.00                |          |        |             |
|               | of 1 ▷ ▷IJ | ф     | 100%      |                   | Find             | Next 🖌              | l • 🚯    |        |             |
| Pay Rate Curr | ency       | GM    | Days Left | None<br>Specified | Fax Back         | EMail &<br>Fax Back | Etz Sign | Online | Upload Only |
| 150.00 GBP    |            | 25.00 | 128       | No                | Yes              | No                  | Yes      | No     | No          |
| 50.00 GBP     |            | 20.00 | 128       | No                | Yes              | No                  | Yes      | No     | No          |
| 16.00 GBP     |            | 3.50  | 93        | No                | Yes              | No                  | Yes      | No     | No          |
| 24.00 GBP     |            | 5.25  | 93        | No                | Yes              | No                  | Yes      | No     | No          |
| 32.00 GBP     |            | 7.00  | 93        | No                | Yes              | No                  | Yes      | No     | No          |
| 16.00 GBP     |            | 1.00  | 93        | No                | Yes              | No                  | Yes      | No     | No          |
| 24.00 GBP     |            | 1.50  | 93        | No                | Yes              | No                  | Yes      | No     | No          |

### **Assignment Overview**

## Reports Menu

The Assignment Overview provides useful strategic information on the number of assignments that fall within the Rate bands entered on the report selection criteria, as in the following example:

| Start Date 01                                                                                                    | 1/11/2010                                                 |                                                  | EndDate  | 31/03/2011                                                                  |                                                                                                    | View Repo                                                   | ort |
|----------------------------------------------------------------------------------------------------|-----------------------------------------------------------|--------------------------------------------------|----------|-----------------------------------------------------------------------------|----------------------------------------------------------------------------------------------------|-------------------------------------------------------------|-----|
| Rate (A) 20                                                                                                    | D                                                         |                                                  | Rate (B) | 50                                                                          |                                                                                                    |                                                             |     |
| Rate (C)                                                                                                    | DO                                                        |                                                  | Rate (D) | 200                                                                         |                                                                                                    |                                                             |     |
| Rate (E) 40                                                                                                    | 00                                                        |                                                  | Rate (F) | 1000                                                                        |                                                                                                    |                                                             |     |
| ByRateType                                                                                                    | ay 💌                                                      |                                                  |          |                                                                             |                                                                                                    |                                                             |     |
|                                                                                                    |                                                           |                                                  |          |                                                                             | 1.000                                                                                                    |                                                             |     |
| 14 4 1<br>Assignmen                                                                                                    | of 1 ▷ ▷〗                                                 | <sup>100%</sup><br>t - ZTE                       |          | Find                                                                        | Next 🔍 • 🛞                                                                                                    |                                                             |     |
| Assignmen<br>Rate Range                                                                                                    | of 1 🕨 🕅 of 1 🖗 [<br>It Overview Repor<br>No. Live Assign | 100%<br><b>t - ZTE</b><br>nments                 | Recrui   | Find    <br>tment Inc<br>vg. Pay Rate                                       | Next 🔍 • 📀                                                                                                    | Avg. Days Remaining                                         | No. |
| Assignmen<br>Rate Range                                                                                                    | of 1 D DI & [<br>It Overview Repor<br>No. Live Assign     | 100%<br>t - ZTE<br>nments<br>37                  | Recrui   | Find   1<br>tment Inc<br>vg. Pay Rate<br>31.57                              | Next 🔍 🔹 💿<br>Avg. Bill Rate<br>54.92                                                                                                    | Avg. Days Remaining<br>111.00                               | No. |
| Assignmen<br>Rate Range<br>20.00 - 50.00<br>50.00 - 100.00                                                                                                 | of 1 D DI & [<br>It Overview Report<br>No. Live Assign    | 100%<br>t - ZTE<br>nments<br>37<br>11            | Recrui   | Find   1<br>tment Inc<br>vg. Pay Rate<br>31.57<br>60.00                     | Next 🔍 - 💿<br>Avg. Bill Rate<br>54.92<br>81.27                                                                                                    | Avg. Days Remaining<br>111.00<br>112.00                     | No. |
| <b>Assignmen</b><br><b>Assignmen</b><br><b>Rate Range</b><br>20.00 - 50.00<br>50.00 - 100.00<br>100.00 - 200.00                                            | of 1 ▶ № ↓ (<br>It Overview Repor<br>No. Live Assign      | 100%<br>t - ZTE<br>nments<br>37<br>11<br>15      | Recrui   | Find   1<br>tment Inc<br>vg. Pay Rate<br>31.57<br>60.00<br>156.67           | Next Stress Content of State State S | Avg. Days Remaining<br>111.00<br>112.00<br>123.00           | No. |
| 14         1           Assignmen           Rate Range           20.00 - 50.00           50.00 - 100.00           100.00 - 200.00           200.00 - 400.00 | of 1 IP IN & [<br>It Overview Report<br>No. Live Assign   | 100%<br>t - ZTE<br>nments<br>37<br>11<br>15<br>7 | Recrui   | Find   1<br>tment Inc<br>vg. Pay Rate<br>31.57<br>60.00<br>156.67<br>228.57 | Avg. Bill Rate<br>54.92<br>81.27<br>143.67<br>215.00                                                                                                    | Avg. Days Remaining<br>111.00<br>112.00<br>123.00<br>143.00 | No. |

The report defaults to focus on pay data but can be set to display bill information if preferred.

## **Consultant Commissions Report**

## Reports Menu

The Consultant Commissions report looks provides the gross margin figure from an individual timesheet perspective:

| A                                    | В                                                          | C                                                                                | E                                                                | G                                            | Y I                                       | ĸ                                          |
|--------------------------------------|------------------------------------------------------------|----------------------------------------------------------------------------------|------------------------------------------------------------------|----------------------------------------------|-------------------------------------------|--------------------------------------------|
| Reference                            | Candidate                                                  | Customer                                                                         | Consultant                                                       | Period End                                   | Bill                                      | Pay                                        |
| 895871<br>895872<br>783974<br>796567 | Ade Abdullah<br>Ade Abdullah<br>Joanne Hill<br>Joanne Hill | Bradwell Brown Ltd<br>Bradwell Brown Ltd<br>Norton Jones Ltd<br>Norton Jones Ltd | Nicola Bishop<br>Nicola Bishop<br>Nicola Bishop<br>Nicola Bishop | 23/01/11<br>23/01/11<br>16/01/11<br>30/01/11 | 1,560.00<br>-1,560.00<br>831.92<br>981.92 | 2.047.50<br>2,047.50<br>875.00<br>1,025.00 |
|                                      |                                                            |                                                                                  |                                                                  |                                              | 46,112.88                                 | 24,362.88                                  |

The report also details any split commission amounts relevant to each timesheet and lists these separately against each consultant.

## Split Margin Report

## Reports Menu

The Split Margin report looks at data from a given date range by Branch and Sector and any other categories of analysis (the following example shows Division and Team):

| Startoute             | 07/02/2011          | EndDate 14/0    | 2/2011       | View Report   |
|-----------------------|---------------------|-----------------|--------------|---------------|
| Remove Repeat Values  | Yes                 | Report By Rece  | eived Date 💌 |               |
| Exclude Expense Units | No                  |                 |              |               |
|                       | ▶↓ ↓ 100%           | Find            | Next 🔍 - 💿   |               |
| Timesheet Split       | Margin Report - ZTE | Recruitment Inc |              |               |
| Branch                | Sector              | Division        | Team         | Consultant    |
| _ondon                | Commercial          | п               | Red          | Claydon , Em  |
| ondon                 | Commercial          | Design          | Blue         | Bishop , Nico |
| ondon                 | Commercial          | Design          | Blue         | Hayden , Jam  |
| .ondon                | Commercial          | Design          | Blue         | Claydon , Em  |
|                       | Commercial          | Design          | Blue         | Bishop , Nico |
| ondon                 |                     | Design          | Blue         | Hayden , Jam  |
| _ondon<br>_ondon      | Commercial          |                 |              |               |

Each consultant assigned to a timesheet is displayed along with the commission percentage split:

| StartDate    | 07/            | 02/2011    |          | EndDate          | 14/02/201   | 1              |               | Vie      | ew Report    |
|--------------|----------------|------------|----------|------------------|-------------|----------------|---------------|----------|--------------|
| Remove Rep   | eat Values Yes |            | <b>•</b> | Report By        | Received    | Date 💌         |               |          |              |
| Exclude Expe | ense Units No  | [          | •        |                  |             |                |               |          |              |
| 4 4 1        | of 1 👂 🕅       | \$         | 100% 💌   | Anatomic Control | Find   Next | . <b>छ</b> . ( | Ð             |          |              |
|              | Timesheet      | Period End | Received | Units            | Bill Amt    | Pay Amt        | <u>Margin</u> | Split    | Split Margin |
|              | 779527         | 09/01/11   | 09/02/11 | 35.00            | 1,890.00    | 1,959.92       | -69.92        | 100.00 % | -69.9        |
|              | 791006         | 23/01/11   | 09/02/11 | 75.00            | 2,047.50    | 1,560.00       | 487.50        | 70.00 %  | 341.2        |
|              |                |            |          |                  |             |                |               | 20.00 %  | 97.50        |
|              |                |            |          |                  |             |                |               | 10.00 %  | 48.7         |
|              | 801854         | 30/01/11   | 09/02/11 | 60.00            | 1,470.00    | 1,120.00       | 350.00        | 70.00 %  | 245.00       |
|              |                |            |          |                  |             |                |               | 20.00 %  | 70.00        |
|              |                |            |          |                  |             |                |               | 10 00 %  | 35.00        |

## **Timesheet Volume**

## Reports Menu

The Timesheet Volume is a graphical report showing how many timesheets have been generated each month:

#### 

## **Timesheet Volume**

#### **Other Reports**

#### **New Starter**

Reports Menu

The New Starter report is attached to a workflow process, if applied, and will detail any new starter information entered by user types attached to the workflow process:

#### **New Starter Information**

|              |             | Ref   | Id   | Name             | Applies To       | Date Updated |  |
|--------------|-------------|-------|------|------------------|------------------|--------------|--|
| <u>Print</u> | <u>View</u> | NW    | 1001 | Woodward, Nick   | Woodward, Nick   |              |  |
| <u>Print</u> | <u>View</u> | 12345 | 1377 | NYATSANZA, ELLEN | NYATSANZA, ELLEN |              |  |
| <u>Print</u> | <u>View</u> | 1234  | 1410 | Dog, Dusty       | Dog, Dusty       |              |  |

Click <u>here</u> to view and download the report. Click <u>here</u> to mark as **actioned** selected items.

Information for each new started can be viewed or printed by clicking the relevant link:

#### **New Starter Information**

| Question       | Answer             |
|----------------|--------------------|
| Home Address 1 | 12 TRIAL ROAD      |
| Home Address 2 | 1 CATHEDRAL STREET |
| Home Address 3 | NORWICH            |
| Home Address 4 |                    |
| Home Address 5 |                    |
| Home Address 6 | NR1 1NN            |
| Home Telephone |                    |

#### **Cancel**

A report containing all new starter data can be downloaded, ready for input to the Candidate Entry area of the system:

| w Actioned and Un-Actione | d 🔿 True 🖲 Kalse |         |              |                    | View R   |
|---------------------------|------------------|---------|--------------|--------------------|----------|
|                           |                  | TANGANT |              | a)                 |          |
| 4 1 of 1 > >1             |                  | ()*.    | Find I haut: | 194 - CB           |          |
| ew Starter I              | nformation       |         |              |                    |          |
| ew Starter I              |                  | lıd     | Agency Ref   | Kattse             | Actioned |
| ew Starter II             | Date Updated     | 1d.     | Agency Ref   | Name<br>Dog. Dusty | Actioned |

## **Candidate List for Agency Group**

#### Reports Menu

This report shows lists all agencies applied to your group and shows the candidates set up within each agency:

| <b>14 4 1 of 1 ▷ ▷</b>  | ¢ 100% 💌           | Find   Next 🛃 • 🛞 |            |
|-------------------------|--------------------|-------------------|------------|
| Candidates Report f     | or AgencyGroup     |                   |            |
| Agency Name             | Agency Sequence No | Agency Ref        | First Name |
| ABC Recruitment Limited | 1001               | BOS897            | Bernard    |
| ABC Recruitment Limited | 1002               | NWO892            | Nick       |
| ABC Recruitment Limited | 1003               | 91010             | Susan      |
| Bullhorn                | 1002               | 10                | Jo         |
| Bullhorn                | 1001               | 4                 | James      |
| ETZ Recruitment         | 1411               | 111               | BOB        |
| ETZ Recruitment         | 1392               | 8182089           | Gareth     |
| ET7 Recruitment         | 1406               | P91010            | Larry      |

The agency grouping is only applicable to those agencies with more than one 'agency' on the ETZ system and allows the administrator to see clearly which candidates exist across their agency group.

### **Client List for Agency Group**

#### Reports Menu

As per the Candidate List report above, the Client List for Agency Group shows all agencies applied to your group and lists clients set up within each agency:

| 🏉 Report Display - Windows Interr | net Explorer    |                 |                        |
|-----------------------------------|-----------------|-----------------|------------------------|
| ShowActiveOnly                    | alse Alpha      |                 | View Report            |
| 4 4 1 of 2 ? ▶ ▶                  | ¢ 100% <b>*</b> | Find   Next 🔍 🔹 |                        |
| Client Report for Age             | encyGroup       |                 |                        |
| Agency Name                       | Agency Ref      | Factor Code     | Client                 |
| ABC Recruitment Limited           | BARCL           |                 | Barclays Pipes Limited |
| ABC Recruitment Limited           | FORM            |                 | Form Suppliers Limited |
| ABC Recruitment Limited           | GHTR            |                 | Grove Hospital Trust   |
| Bullhorn                          | 11              |                 | Acme Enterprises Ltd 🛓 |
| Bullhorn                          | 9               |                 | Westminster Limited    |
| ETZ Recruitment                   | MICRO           |                 | Microsoft              |
| ETZ Recruitment                   | aaa111          |                 | NEW CLIENT             |
| ETZ Recruitment                   |                 |                 | XYZ Corporation        |

As stated above, this report is only relevant for those agencies with more than one ETZ system in place.

## Supplier List for Agency Group

## Reports Menu

The Supplier List for Agency Group report shows all limited company suppliers set up against each agency within your group of agencies:

| 🍯 Report Display - Windows Inter | net Explorer |                          |              |
|----------------------------------|--------------|--------------------------|--------------|
| ShowActiveOnly  True Fa          | alse Alpha   | I NULL                   | View Report  |
| ]                                | ᡎ 100% ▼     | Find   Next 🔍 • 🛞        |              |
| Supplier Report for /            | AgencyGroup  |                          |              |
| Agenc <mark>y Name</mark>        | Agency Ref   | Supplier                 | Self Billing |
| ABC Recruitment Limited          | HILTON       | Hilton Management Trust  | False        |
| ABC Recruitment Limited          | UMBREL       | Umbrella Management Ltd  | False        |
| ETZ Recruitment                  | SP01         | Ashley Inc               | False        |
| ETZ Recruitment                  | GREENPARK    | Green Park Umbrella      | True         |
| ETZ Recruitment                  | JOHNDOE      | John Doe Associates Ltd  | False        |
| ETZ Recruitment                  | SC876        | Smith Consulting Limited | True         |

The agency grouping is only applicable to those agencies with more than one 'agency' on the ETZ system and allows the administrator to see clearly which suppliers exist across their agency group.

#### **Assignment Workflow**

#### Reports Menu

The Assignment Workflow details any workflow requests made to the timesheet administrator.

#### **Assignment Workflow**

| Ref          | Id                                                                  | <u>Name</u>                                                                                                    | Applies To                                                                                                    | Date Updated                                                                                                    |                                                                                                    |
|--------------|---------------------------------------------------------------------|----------------------------------------------------------------------------------------------------|----------------------------------------------------------------------------------------------------|----------------------------------------------------------------------------------------------------|----------------------------------------------------------------------------------------------------|
| View         | 47676                                                               |                                                                                                    | Woodward, Nick                                                                                                    |                                                                                                    |                                                                                                    |
| View         | 48233                                                               |                                                                                                    | Woodward, Nick                                                                                                    |                                                                                                    |                                                                                                    |
| View         | 48273                                                               |                                                                                                    | Woodward, Nick                                                                                                    |                                                                                                    |                                                                                                    |
| View         | 50491                                                               | Techie                                                                                                    | Cheeseman, Andrew                                                                                                    |                                                                                                    |                                                                                                    |
| View         | 49501                                                               |                                                                                                    | Woodward, Susan                                                                                                    |                                                                                                    |                                                                                                    |
| View ABC     | 53033                                                               | PM                                                                                                    | Grady, Paula                                                                                                    |                                                                                                    |                                                                                                    |
| View         | 53677                                                               |                                                                                                    | Woodward, Susan                                                                                                    |                                                                                                    |                                                                                                    |
| View         | 55802                                                               | 123456                                                                                                    | Trentham, Christopher                                                                                                    |                                                                                                    |                                                                                                    |
| View         | 56549                                                               |                                                                                                    | Smith, John                                                                                                    |                                                                                                    |                                                                                                    |
| View GH6     | 161 58607                                                           |                                                                                                    | Smith, John                                                                                                    |                                                                                                    |                                                                                                    |
| 3 <u>4</u> 5 |                                                                     |                                                                                                    |                                                                                                    |                                                                                                    |                                                                                                    |
|              | Ref<br>View<br>View<br>View<br>View<br>View<br>View<br>View<br>View | Ref         Id           View         47676           View         48233           View         48273           View         50491           View         49501           View         ABC         53033           View         55802           View         55549           View         GH6161         58607 | RefIdNameView4767648233View4827348273View50491TechieView495011000View53033PMView53677123456View55549123456View6H6161586073 45 | Ref     Id     Name     Applies To       View     47676     Woodward, Nick       View     48233     Woodward, Nick       View     48273     Woodward, Nick       View     50491     Techie     Cheeseman, Andrew       View     49501     Woodward, Susan       View     49501     Woodward, Susan       View     53033     PM     Grady, Paula       View     55802     123456     Trentham, Christopher       View     56549     Smith, John       View     GH616     58607     Smith, John | Ref     Id     Name     Applies To     Date Updated       View     47676     Woodward, Nick       View     48233     Woodward, Nick       View     48273     Woodward, Nick       View     48273     Woodward, Nick       View     50491     Techie     Cheeseman, Andrew       View     49501     Woodward, Susan       View     53033     PM     Grady, Paula       View     55802     123456     Trentham, Christopher       View     56549     Smith, John       View     GH6161     58607     Smith, John |

Click  $\underline{here}$  to view and download the report. Click  $\underline{here}$  to mark as **actioned** selected items.

Each request can be printed or viewed separately:

#### **Assignment Workflow**

| Answer |
|--------|
| Due    |
| Due    |
| Due    |
| Due    |
| Due    |
| Due    |
|        |
|        |

<u>Cancel</u>

Workflow is used as a means of monitoring assignments and can be set up to accommodate an agency's specific requirements. Workflow 'questions' and 'answers' are created on the system and can be directed to other key system uses in the form of a simple survey of questions and answers for an individual assignment. A consolidated report of workflow requests can be downloaded and viewed from this option:

## **Assignment Workflow**

| Date Entered        | Date Updated | ld    | Agency Ref | Name | Actioned |
|---------------------|--------------|-------|------------|------|----------|
| 19/04/2010 09:33:52 |              | 45245 |            |      | False    |
| 27/05/2010 10:51:21 |              | 48273 |            |      | False    |

## **Timesheet Images Missing from Invoices**

#### Reports Menu

This report, as the name suggests, details any invoices with missing timesheet images:

| Invoices       | Delivered No       | ×               |                         |              | View     | Report |     |
|----------------|--------------------|-----------------|-------------------------|--------------|----------|--------|-----|
| 14 4           | 1 of 1 ▷ ▷ ▮       | ↓ 100% ▼        | ] Find                  | Next 🛃 -     | ٩        |        |     |
| Invoic         | e Missing Times    | heets - ZTE Rec | ruitment Inc            |              |          |        |     |
| Invoice<br>Ref | Client Name        | Date<br>Raised  | Amount Timesheet<br>Ref | Candidate    | End Date | Units  | в   |
| 100016         | Bradwell Brown Ltd | 21/02/11        | -1,458.13 895870        | Joanne Hill  | 17/10/10 | -49.25 | -1, |
| 100029         | Bradwell Brown Ltd | 21/02/11        | -2,047.50 895872        | Ade Abdullah | 23/01/11 | -75.00 | -2, |
| •              |                    |                 | III                     |              |          |        | Þ.  |

Missing images usually occur when, as with the example above, invoices have been credited or when invoices are produced prior to the signed timesheet being available (as is with some outsourced or third-party systems).

## **Consolidated Document Download** *Reports Menu*

There are numerous downloads available from within this option:

## **Consolidated Document Downloads**

| Sales Invoices by Export Batch                                              |
|-----------------------------------------------------------------------------|
| Sales Invoices by Invoice Number                                            |
| Purchase Invoices by Export Batch                                           |
| Purchase Invoices by Self Bill/Remittance Number                            |
| Purchase Invoices by Document Date                                          |
| Purchase Invoices by Paid Date                                              |
| Timesheets for Undelivered Sales Invoices                                   |
| <u>Zip File of Timesheet Images (TIFF Format) by Paye Export Batch</u>      |
| Zip File of Timesheet Images (TIFF Format) by Purchase Invoice Export Batch |

No Documents to Download

Your file is being created in the background and will NOT appear immediately. Click <u>HERE</u> to refresh the list above.

The Consolidated Document Download is used to retrieve documents from the system and saved separately for an archive perhaps or for sending to another party, for example sales or purchase invoices that need to be passed on to your company accountant.